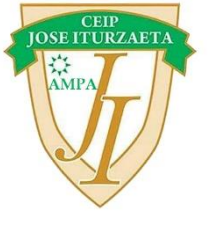

# Inscripción Soci@s AMPA 2022-23 a través de web Alventus

#### • Paso 1

Acceder a la web indicada (<u>https://extraescolaresjoseiturzaeta.gr8.com/</u>) y pinchar en Inscripciones online

| Correction ALVENTUS<br>actividades escolares |                           |  |  |  |
|----------------------------------------------|---------------------------|--|--|--|
|                                              |                           |  |  |  |
|                                              | +INSCRIPCIONES<br>ONLINE  |  |  |  |
|                                              | Inicio                    |  |  |  |
|                                              | Servicios                 |  |  |  |
|                                              | Autorización recogidas    |  |  |  |
|                                              | Control de asistencia     |  |  |  |
|                                              | Histórico de cobros       |  |  |  |
|                                              | Notificaciones 2          |  |  |  |
|                                              | Documentos                |  |  |  |
|                                              | Certificados              |  |  |  |
|                                              | Incidencias               |  |  |  |
|                                              | Evaluación / seguimientos |  |  |  |
|                                              | Sugerencias               |  |  |  |

### • <u>Paso 2</u>

Seleccionar la opción "Gestión administrativa a terceros" y marcar la casilla seleccionando la opción Cuota AMPA

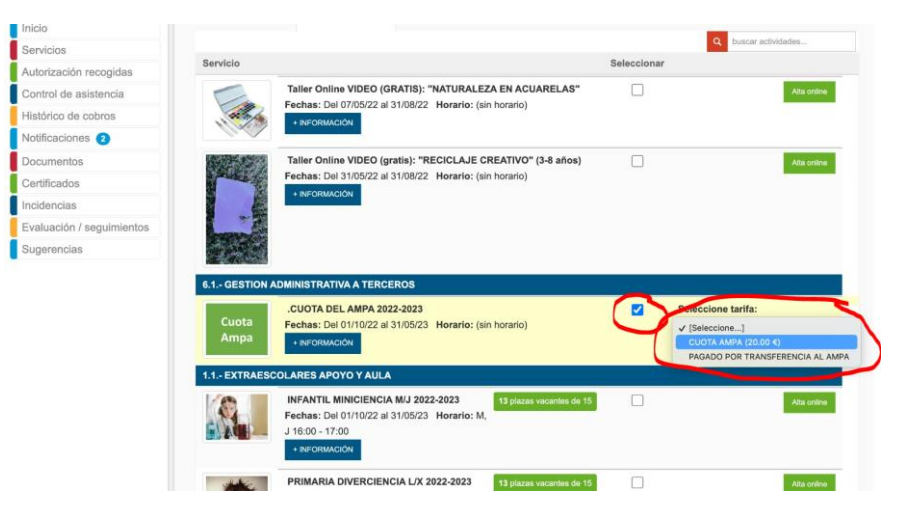

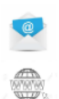

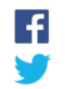

### • <u>Paso 3</u>

Habiendo seleccionado las actividades extraescolares que procedan según el caso, bajar hasta el final de la página y presionar Siguiente

| imagen<br>no<br>disponible                         | .MATRICULA DIVERCIENCIA 2022-2023 12 plazes vacantes de 15   Fechas: Del 01/10/22 al 31/05/23 Horario: (sin horario)   + INFORMACIÓN               | Alta online |
|----------------------------------------------------|----------------------------------------------------------------------------------------------------|-------------|
| imagen<br>no<br>disponible                         | MATRICULA INGLES GRUPOS REDUCIDOS 2022-2023<br>Fechas: Del 01/10/22 al 31/05/23 Horario: (sin 4 plazas vacantes de 18<br>horario)<br>◆ INFORMACIÓN | Alta online |
| imagen<br>no<br>disponible                         | MATRICULA MINICIENCIA 2022-2023 13 plazas vacantes de 15<br>Fechas: Del 01/10/22 al 31/05/23 Horario: (sin<br>horario)<br>+ INFORMACIÓN            | Alta online |
| 2 ESCUELA                                          | S URBANAS<br>Escuela de Verano COVIBAR                                                                                                    | Alta online |
| A DESTA<br>DE OLOESTA<br>DE OLOESTA<br>Vereno anza | Fechas: Del 01/04/22 al 31/08/22 Horario: (sin horario)<br>+ INFORMACIÓN                                                                           |             |
| Anterior                                           |                                                                                                    | Siguie      |

## • <u>Paso 4</u>

Rellenar los datos personales que correspondan.

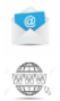

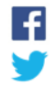